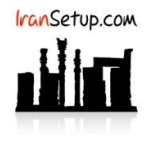

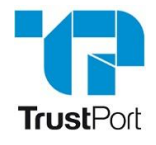

وقتی آنتی ویروس یک فایل را ویروس می شناسد ، پیامی بدین شکل ظاهر می شود و مانع از اجرای آن خواهد شد:

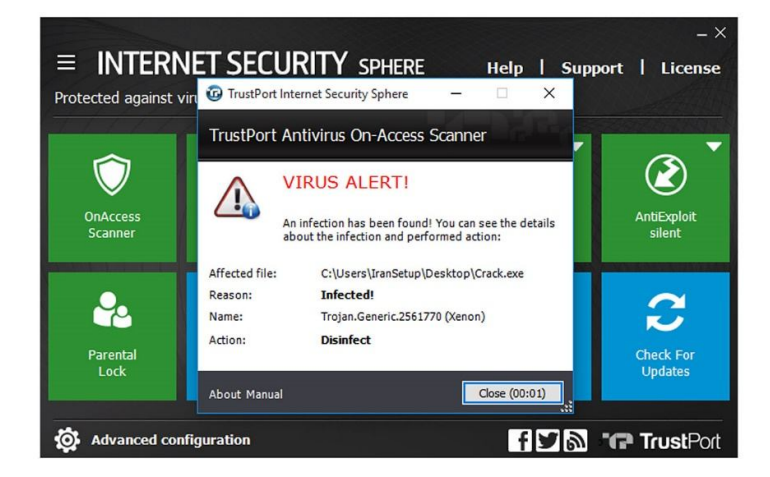

نخستین گام ، غیرفعالکردن موقتی آنتی ویروس است. بر روی دکمهی OnAccess Scanner کلیک نمائید. آنتی ویروس موقتا ً غیرفعال خواهد شد:

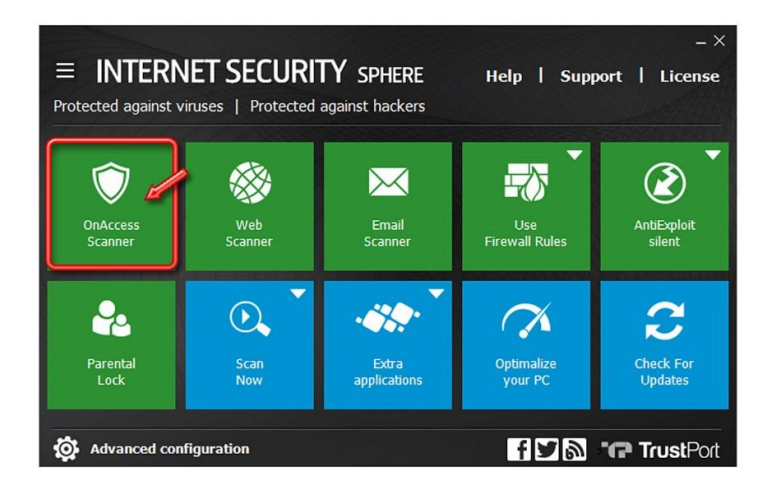

| ■ INTERN<br>Unprotected agains | NET SECURI<br>st viruses   Protect | TY SPHERE    | Help   Supp    | – ×<br>port   License |
|--------------------------------|------------------------------------|--------------|----------------|-----------------------|
| OnAccess                       | Web                                | Email        | Use            | AntiExploit           |
| Scanner                        | Scanner                            | Scanner      | Firewall Rules | silent                |
| Parental                       | Scan                               | Extra        | Optimalize     | Check For             |
| Lock                           | Now                                | applications | your PC        | Updates               |
| 🔅 Advanced con                 | figuration                         |              | f¥ð            | TrustPort             |

سپس بر روی عبارت Advanced configuration کلیک نمائید و مانند تصاویر زیر ، مراحل را دنبال کنید:

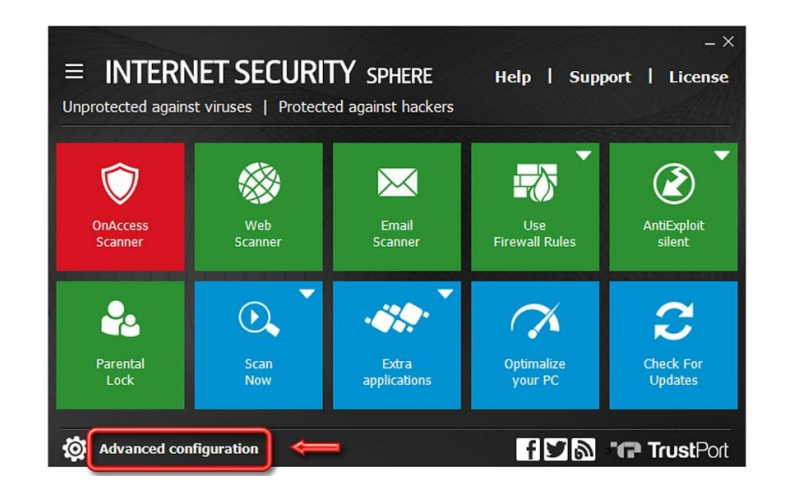

از گزینههای سمت چپ بر روی Antivirus کلیک نمائید و از سمت راست ، گزینهی Quarantine را انتخاب کنید:

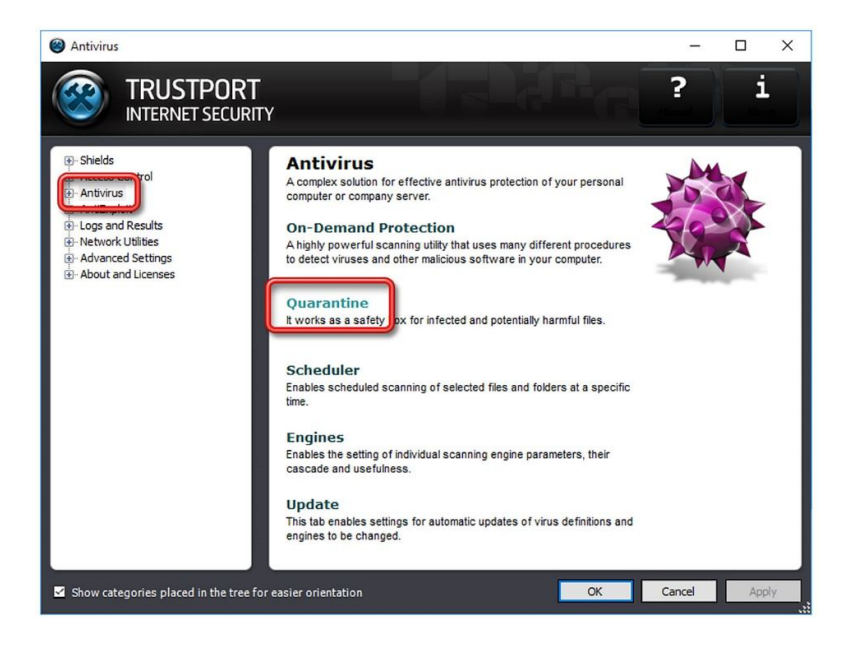

سپس گزارش مربوط به فایل مورد نظر را پیدا کرده و یکبار روی آن کلیک کنید ؛ آنگاه طبق تصویر زیر ، بر روی دکمهی Restore کلیک نمائید:

| TrustPort Antivirus / Quarantine                                                                                                    |                   |                           |                               | – 🗆 ×                      |
|----------------------------------------------------------------------------------------------------|-------------------|---------------------------|-------------------------------|----------------------------|
| TRUSTPORT<br>INTERNET SECURITY                                                                                                    |                   |                           |                               | ? i                        |
| Shields     Access Control     Antivirus     On-Demand Protection                                                                                                    | Quarant           | rogram Files (x86)\TrustP | ort\Antivirus\guarantine\     |                            |
| ···· Internet Protection                                                                                                    | File name /       | Date and time             | Original location             | Infection                  |
| - Scheduler<br>- Engines<br>- Update<br>- Advanced Settings<br>- AntExploit<br>- Logs and Results<br>- Network Utilities<br>- Advanced Settings<br>- About and Licenses | Crack.exe         | 1/23/2017 2:42:33 PM      | C: [Users'[IranSetup]Desktop] | Trojan.Generic.2561770 (Xe |
|                                                                                                    | <<br>Refresh      |                           | Clear Delete                  | Restore Details            |
| Show categories placed in the tree for e                                                                                                    | asier orientation |                           | ОК                            | Cancel Apply               |

| INTERNET SEC                                                                                      | CURITY                                                                      | Colonia - La Arris |  |  |
|---------------------------------------------------------------------------------------------------|-----------------------------------------------------------------------------|--------------------|--|--|
| Shields     Access Control     Antivirus     On-Demand Protection                                 | Quarantine Location: C: Program Files (x86)\TrustPort\Antivirus\quarantine\ |                    |  |  |
| Internet Protection                                                                               | File name / Date and time Original location                                 | Infection          |  |  |
| Advanced Settings     AntExploit     Logs and Results     Network Utilities     Advanced Settings | Are you sure you want to restore the selected file(s)?     Yes No           |                    |  |  |
| About and Licenses                                                                                |                                                                             |                    |  |  |

فایل مورد نظر به مکان اولیه خود باز خواهد گشت. اکنون اگر تصمیم دارید یک مکان ثابت برای این فایل در نظر بگیرید ، اقدام کنید ؛ زیرا اگر پـس از اعتمادسازی ، آن را جابجا کنید ، از نظر آنتی ویروس ، یک فایل جدید به حساب آمده و دوباره به آن حمله خواهد کرد. بـرای اعتمادسـازی ماننـد تصاویر زیر و شمارههای مشخص شده در آن عمل کنید:

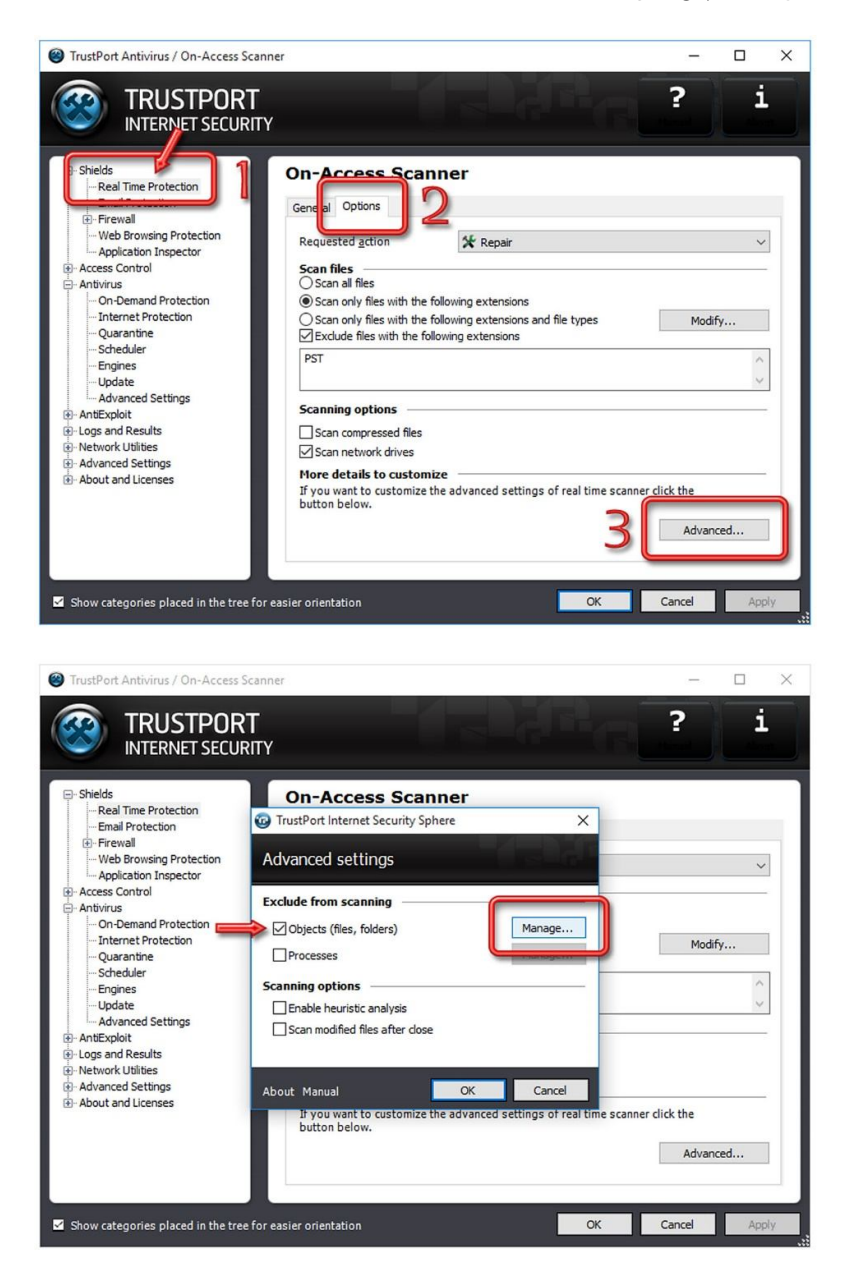

مسیر فایل مورد نظر را به آنتی ویروس معرفی کنید:

– 🗆 🗙

i

?

×

TrustPort Antivirus / On-Access Scanner

TRUSTPOR To TrustPort Internet Security Sphere

Exclude objects from scanning...

3

| Shields Real Time Protection Email Protection Firewal Application Inspector Access Control               | Iree:<br>⊕                         | ^            |                   |
|----------------------------------------------------------------------------------------------------|------------------------------------|--------------|-------------------|
| Antivirus On-Demand Protection Internet Protection Quarantine Scheduler Engines Update Advanced Settions | C:UsersUranSetup/Desktop/Crack.exe | <b>5</b> , ~ | Modify            |
| AntExploit     Logs and Results     Network Utilities     Advanced Settings     About and Licenses       | Object name                        | Remove       | scanner click the |

O Advanced... OK Cancel About Manual Show categories placed in the tree for easier orientation Cancel OK

همه پنجره ها را با Apply و OK تأیید کنید و ببندید:

| - Shields - Real Time Protection - Email Protection                                                                                                    | On-Access Scanner                                                                                                    |        |
|----------------------------------------------------------------------------------------------------|----------------------------------------------------------------------------------------------------|--------|
| Firewall     Web Browsing Protection     Application Inspector                                                                                                    | Advanced settings                                                                                                    | ~      |
| Access Control     Antivirus     Antivirus     Antivirus     Antivirus     Antivirus     Antivirus     Antivirus     -Internet Protection     -Internet Protection     -Uarantine     -Scheduler     -Uquate     -Uqdate     Advanced Settings     Advanced Settings     Advanced Settings     Advanced Settings     Advanced Settings | Exclude from scanning         Øbjects (files, folders)         Processes         Manage         Scanning options         Brable heuristic analysis         Scan modified files after close         About         Manual         OK         Cancel         Bryou want to customi2eture sovanceursettings of real time sc | Modify |

آنتی ویروس را فعال کنید و از فایلی که اعتمادسازی کردید به راحتی استفاده نمائید:

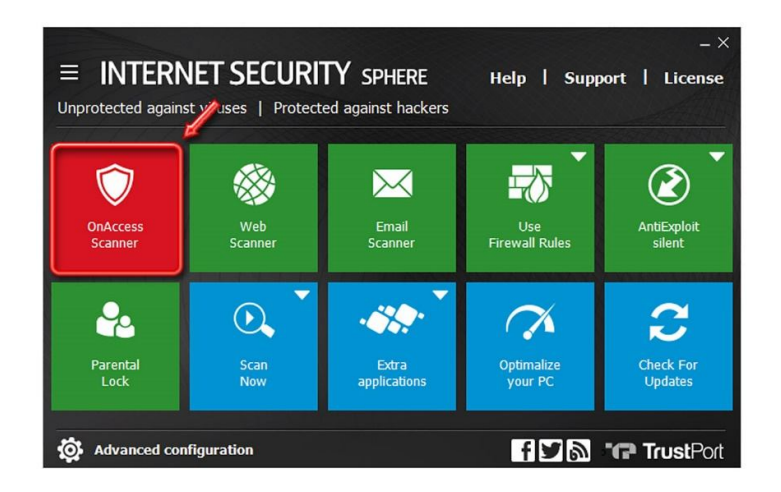

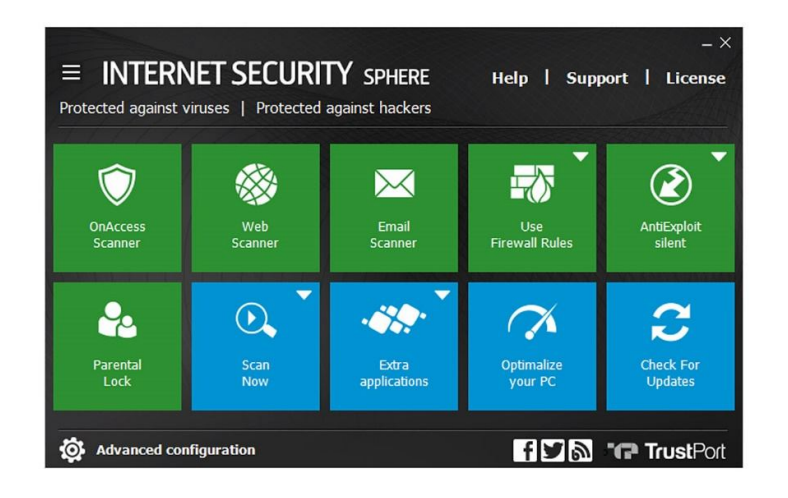

این نسخه از آنتی ویروس TrustPort بر روی سیستم عامل های 32-Bit و 64-Bit تست شده است.

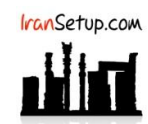

IranSetup.com - پایگاه آنتی ویروس ایران - از 1385

کپیبرداری بدون تغییر در محتویات و نشان IranSetup بلامانع است.